Dashboard > Main Page

Visit Official website - https://pms.nagarnigamayodhya.in

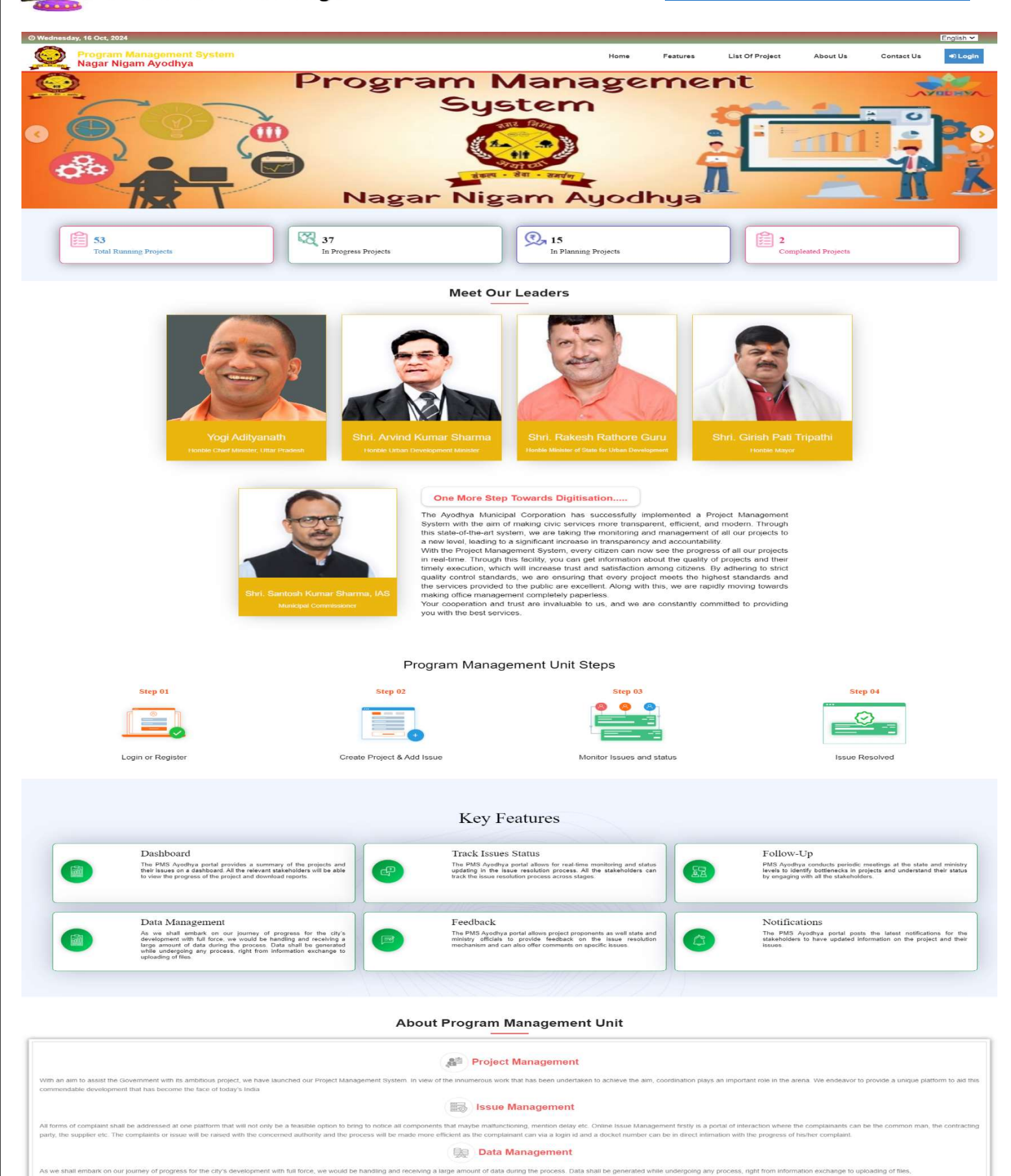

On Going Projects AYODHYA

| Civil                                                         | Civil                                                           | Civit                                                              | Civit                                                            | Civil                                                       |
|---------------------------------------------------------------|-----------------------------------------------------------------|--------------------------------------------------------------------|------------------------------------------------------------------|-------------------------------------------------------------|
| स्टेट स्पर्श्त सिटी विकन योजनान्तर्गत नगर निमय अलेखा में जोनल | स्टेट स्पार्ट सिटी गोजना के सहस नगर निषय आसेष्ठा में इंटेलिजेंट | स्टेट स्थार्ट सिटी विद्यन योजनान्त्रपीत नगर निषय अयोध्या में हेल्व | नगर निगय अयोष्णा में इन्टीरेकन ऑफ सी0ली0टी0ती0 सर्विलॉन्स विध    | स्टेट स्पर्क्ट सिटी विकास योजना-अति नगर नियम अयोध्या में 10 |
| कार्तालय नायरिक सुविधा केन्द्र (जोनल अर्जन केन्द्रि)          | टेफिक मेलेजमेंट सिहम (आईटीप्राम्य) का कार्यालयन                 | १९४८ विद्या का स्थापन एवं संवारन का कार्या                         | इन्द्रिस्टिंग आई0टी0रपायस्थर कन्टील रूप का स्थापना एवं संचालन का | काम्प्रीविट स्वरूतों का आधुनिर्क्रीकरण का कार्यन            |

# Login Screen Page (Department)

For Admin Login - https://pms.nagarnigamayodhya.in/index.php/login

Right top on Dashboard –

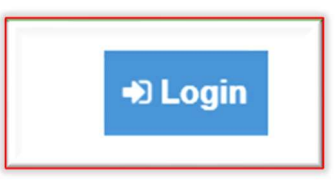

Username -

Password -

|           | Login                                                                                 |                 |
|-----------|---------------------------------------------------------------------------------------|-----------------|
| Login Now | Username<br>Enter Username<br>Password<br>Enter Password<br>Remember me<br>Back Login | Forgot Password |
|           | togin                                                                                 | Forgot Password |

#### 1. After Login as *Admin* > Dashboard

| D Wednesday, 16 Oct, 2024                        |                                             |                                             |                                       | English 🗸                        |  |  |  |
|--------------------------------------------------|---------------------------------------------|---------------------------------------------|---------------------------------------|----------------------------------|--|--|--|
| Program Management System<br>Nagar Nigam Ayodhya |                                             | Home                                        | Features List Of Project              | About Us Contact Us Admin Person |  |  |  |
| Home / Dashboard                                 |                                             |                                             |                                       |                                  |  |  |  |
| As Dashboard                                     | Total Projects                              | 67                                          | Show Funding Wise                     |                                  |  |  |  |
| ≅ Masters -                                      | Civil                                       | Construction & Design                       | Jal Nigam                             | jal-kal                          |  |  |  |
| Project Date Extend                              | Project Count Issues Count                  | Project Count Issues Count                  | Project Count Issues Count            | Project Count Issues Count       |  |  |  |
| Project Inspection                               | <u>49</u> 0                                 | 2 0                                         | 13 0                                  | 3 0                              |  |  |  |
| ✓ Project Essential Test Section                 |                                             | Department                                  | Wise Project Count                    | ≡                                |  |  |  |
| Budget Received and UC Upload                    |                                             | jal-kal (3)                                 |                                       |                                  |  |  |  |
| All Projects                                     |                                             |                                             | Civil (49)                            |                                  |  |  |  |
| ≅ Milestone -                                    |                                             |                                             |                                       |                                  |  |  |  |
| ∰ Issue Management -                             |                                             |                                             |                                       |                                  |  |  |  |
| Reports -                                        |                                             |                                             |                                       |                                  |  |  |  |
| Callery                                          |                                             | Jal Nigam (13)<br>Construction & Design (2) |                                       |                                  |  |  |  |
| Profile                                          |                                             |                                             |                                       |                                  |  |  |  |
| Change Password                                  |                                             |                                             |                                       |                                  |  |  |  |
| A <sub>k</sub> Log Out                           | Projects                                    | New Issues                                  | Ptofile Change Password               |                                  |  |  |  |
| Issue Type Count                                 |                                             |                                             |                                       |                                  |  |  |  |
| No Issue Found                                   |                                             |                                             |                                       |                                  |  |  |  |
|                                                  |                                             |                                             |                                       |                                  |  |  |  |
| mportant Links                                   | FOIIOW US<br>Stay tuned for the Upcoming ev | ents & News                                 | Contact US<br>Program Management Syst | lem - Ayodhya (U.P.)             |  |  |  |
| eam                                              | f 8 in 🖓 😏                                  |                                             | Email: nagamigamayodhya               | a@gmail.com                      |  |  |  |
| upport<br>log                                    |                                             |                                             | Phone: 18003131277                    |                                  |  |  |  |
| ONTACT                                           |                                             |                                             |                                       |                                  |  |  |  |
|                                                  | ©2024 Proje                                 | ct Management System All Rights Reserved    |                                       |                                  |  |  |  |
| 2. Add New User - N                              | 1aster > User Master                        | · > Add New User                            |                                       |                                  |  |  |  |
|                                                  | Masters -                                   |                                             |                                       |                                  |  |  |  |

## 2. (i) - Manage User > User Master

Project Master

|            |                 | <br> |
|------------|-----------------|------|
|            | All Hear List   |      |
| a Bullevil | Q'All USEI LISI |      |

By Default - User Name – Email Id Password – 12345678

| Add User                       |                                           | ← Back To list                      |
|--------------------------------|-------------------------------------------|-------------------------------------|
| Department *                   | Execting Agency    Select Execting Agency | Executing Officer First Name *      |
| Executing Officer Last Name *  | Executing Officer Designation *           | Executing Officer Email/Username *  |
| Executing Officer Mobile *     |                                           | Line Lineering einer Liner erennene |
| Enter Executing Officer Mobile |                                           |                                     |
|                                | Reset 🗇 Submit                            |                                     |

(ii) - User Can Change Their Password > After Login through their credential.

| Select Department | ✓ Select Project | ✓ Reset | Issue: | New  | Resolved     | Closed<br>0 |
|-------------------|------------------|---------|--------|------|--------------|-------------|
| Projects          | New Issues       | Profile |        | Char | nge Password |             |
|                   |                  |         |        |      |              |             |

(iii) - Manage Project > Project Master > Add New Project

| & Dashboard      | ſ | All Project List |                   |                  |                             |                        |            |            |                |          |   |
|------------------|---|------------------|-------------------|------------------|-----------------------------|------------------------|------------|------------|----------------|----------|---|
| 🗃 Masters 🗸      | 5 | Show 10 🗸        | ✓ entries         |                  |                             |                        |            |            | Search:        |          | - |
| → User Master    |   | Sr.No. 🔺         | Depertment Name   | Executing Agency | Project Name                | Project Amount(In Lac) | Start Date | End Date   | Project Status | Action 🕴 |   |
| • Project Master |   | 1                | Rural development |                  | DDUGJY - Meter Installation | 852                    | 01-07-2016 | 31-03-2018 |                |          |   |

# (iv) - Fill Mandatory filed to create / Add new project.

| dnesday, 16 Oct, 2024                            |                                             |                   |                                     |                                     |                    |                                 | English       |
|--------------------------------------------------|---------------------------------------------|-------------------|-------------------------------------|-------------------------------------|--------------------|---------------------------------|---------------|
| Program Management System<br>Nagar Nigam Ayodhya |                                             |                   | Home                                | Features List Of Proj               | ect About          | Us Contact Us                   | Admin Perso   |
| / Dashboard / All Projects                       |                                             |                   |                                     |                                     |                    |                                 |               |
|                                                  | (Add New Project)                           |                   |                                     |                                     |                    |                                 | 🗲 Back To     |
| Dashboard                                        | Project Information :                       |                   |                                     |                                     |                    |                                 |               |
| Masters -                                        | Project Department                          |                   | Executing Agency                    |                                     | Yojna Name         |                                 |               |
| ser Master                                       | Select Project Department                   | *                 | Select Executing Agency             | ~                                   | Select Yojna I     | Name                            |               |
| oject Master                                     |                                             |                   | L                                   |                                     | परियोजना का नाम    | (Project Name ) *               |               |
|                                                  | -                                           |                   |                                     |                                     | Enter Project N    | ame                             |               |
| oject Date Extend                                | अभ्युक्ति (Accusation)*                     |                   | Description of Project              |                                     | Goal/Benefits      |                                 |               |
| Project Inspection                               | Enter Accusation                            | 1.                | Enter Project Desc                  | 1                                   | Enter Goal/Ben     | efits                           |               |
| Design of England Track Provider                 |                                             |                   | Fund Sanctioned By                  |                                     | Actual % Comple    | te                              |               |
| roject Essential lest Section                    |                                             |                   | -Select Fund Sanctioned             | ~                                   | Select Actual      | % Complete                      |               |
| Budget Received and UC Upload                    | Project Status                              |                   | Contractor Name                     |                                     |                    |                                 |               |
| I Projecte                                       | Select Project Status                       | ~                 | Enter                               |                                     |                    |                                 |               |
| in rejecto                                       | Project Financial Information :             |                   |                                     |                                     |                    |                                 |               |
| Milestone -                                      | स्वीकृत धनराशि (Amount sanctioned ) in(Lac) |                   | अवमुक्त धनराशि (Amount released) in | (Lac)                               |                    |                                 |               |
| ssue Management -                                | Enter Total Approved Budget                 |                   | Enter                               |                                     |                    |                                 |               |
|                                                  | ] वितिय प्रगति (financial progress) in(Lac) |                   |                                     | Cost of the project as per revised  | acceptance in(Lac) |                                 |               |
| eports -                                         | Enter                                       |                   |                                     | Enter Actual Budget Consumed        | 5)<br>(1)          |                                 |               |
| Gallery                                          |                                             |                   |                                     |                                     |                    |                                 |               |
|                                                  | Project Schedule Information .              | Project Financial | Approval Date Along with GO Ref     | अनवंध दिनोक (Contract Date)         |                    | कार्य पारंभ दिनोक (Work start d | ate )         |
| rofile                                           | dd-mm-vvvv                                  | No:-              | reprotation and mong man be not     | dd-mm-vvvv                          |                    | dd-mm-yyyy                      | ,             |
| hange Password                                   |                                             | dd-mm-yyyy        | Ċ.                                  | कार्य समाप्ति दिनोक ( Work completi | on date )          | Project Completion Date as p    | er Work Order |
|                                                  | 2<br>7                                      |                   |                                     | dd-mm-yyyy                          |                    | dd-mm-yyyy                      | t             |
| og Out                                           | Revised Project Completion Date             | Estimated date o  | f completion of work as per         |                                     |                    |                                 |               |
|                                                  | dd-mm-yyyy                                  | executing agenc   | (                                   |                                     |                    |                                 |               |
|                                                  |                                             | dd-mm-yyyy        |                                     |                                     |                    |                                 |               |
|                                                  | Project Contact Information                 |                   |                                     |                                     |                    |                                 |               |
|                                                  | Select Contacts                             |                   |                                     |                                     |                    |                                 |               |
|                                                  |                                             |                   |                                     |                                     |                    |                                 |               |
|                                                  |                                             |                   |                                     |                                     |                    |                                 |               |

| Important Links            | Follow Us                                           | Contact Us                                                                                            |
|----------------------------|-----------------------------------------------------|----------------------------------------------------------------------------------------------------|
| Project<br>Team<br>Support | Stay tuned for the Upcoming events & News           | Program Management System - Ayodhya (U.P.)<br>Email: nagamigamayodhya@gmail.com<br>Phone: 18003131277 |
| Biog<br>CONTACT            |                                                     |                                                                                                    |
|                            | ©2024 Project Management System All Rights Reserved |                                                                                                    |

### Edit Projects

• To edit exits project >

| Sr.No. 🔺                      | Depertment Name 🝦             | Executing Agency | Proj   | ject Name 🔶                          | Project Sanction Am                | ount(In Lac) 🔶 | Project Released Amount(In | n Lac) 🔶 Pi | roject Sanct | iion Date 🕴 | Project | Status 🛊 | Action 🛊       |                |
|-------------------------------|-------------------------------|------------------|--------|--------------------------------------|------------------------------------|----------------|----------------------------|-------------|--------------|-------------|---------|----------|----------------|----------------|
| 3                             | Nagar Nigam                   | Civil            |        | no or in<br>Di <sup>no</sup> generet | 1999 - 1999<br>1997 - 199 <b>9</b> |                |                            |             |              |             |         | ·        | CP Edit        |                |
|                               | To Update Project Date Extend |                  |        |                                      |                                    |                |                            |             |              |             |         |          |                |                |
| Projects Da                   | ate Extended                  |                  |        |                                      |                                    |                |                            |             |              |             |         | earch:   | Add Projects I | Date Extend    |
| Sr.No. 🔺                      | Department Name               | ¢ Projec         | t Name |                                      | ¢<br>No da                         | Present Da     | te<br>able                 |             | ¢            | Extended    | Date 🖕  | Remark   | Status \$      | Action 🛊       |
| Showing 0 to 0<br>Add Project | of 0 entries<br>s Date Extend |                  |        |                                      |                                    |                |                            |             |              |             |         |          | Previo         | us Next<br>Bac |
| Department Na                 | me                            |                  | ≣      | Select Here                          |                                    |                |                            |             |              |             |         |          | •              |                |
| Projects 🗄 Select Here 🗸      |                               |                  |        |                                      |                                    |                |                            |             | •            |             |         |          |                |                |
| Extented Date dd-mm-yyyy      |                               |                  |        |                                      |                                    |                |                            |             |              |             |         |          |                |                |
| Remark's Enter Remark         |                               |                  |        |                                      |                                    |                |                            |             |              |             |         |          |                |                |
|                               |                               |                  |        |                                      | Submit 利                           |                |                            |             |              |             |         |          |                |                |

• To Add Project Inspection

| Home / Dashboard / Projects Inspection              |             |                              |                               |                         |
|-----------------------------------------------------|-------------|------------------------------|-------------------------------|-------------------------|
| B Dashboard                                         | Projects    | Inspection                   |                               | Add Brainste Jassastian |
| 📰 Masters -                                         | Show 10     | ▼ entries                    | 8                             | arch.                   |
| Project Date Extend                                 | Sr.No.      | Project Name                 | Projects Inspection Details   | \$                      |
| (2) Project Inspection                              | No Recor    | d Found                      |                               |                         |
| ✓ Project Essential Test Section                    | Showing 1 t | o 1 of 1 entries             |                               | Previous 1 Next         |
| Budget Received and UC Upload                       |             |                              |                               |                         |
| All Projects                                        |             |                              |                               |                         |
| ■ Milestone -                                       |             |                              |                               |                         |
| 兼 Issue Management -                                |             |                              |                               |                         |
| Reports -                                           |             |                              |                               |                         |
| Add Projects Inspection                             |             |                              |                               | Back                    |
| Department Name                                     | :=          | Select Here                  | ~                             |                         |
| Projects                                            | i           | Select Here                  | ~                             |                         |
| Inspection Title                                    | :=          | Enter Inspection Title       |                               |                         |
| Inspection Instruction                              | :=          | Enter Inspection Instruction | h                             |                         |
| Inspection Date                                     | :=          | dd-mm-yyyy                   | ٥                             |                         |
| Officer / Inspection Authority (Name & Designation) | :=          | Enter Officer / Inspection A | uthority (Name & Designation) |                         |

| • | To Add | Project | Essential | <b>Test Section</b> |
|---|--------|---------|-----------|---------------------|
|---|--------|---------|-----------|---------------------|

| ome / Deshboard / Projects Essential |           |                   |                                 |                             |
|--------------------------------------|-----------|-------------------|---------------------------------|-----------------------------|
| 🕸 Dashboard                          | Projects  | Essential Test    |                                 |                             |
| 📰 Masters -                          | Show 10   | ✓ entries         |                                 | Add Projects Essential Test |
| Project Date Extend                  | Sr.No.    | Project Name      | Projects Essential Test Details | ¢                           |
| Project Inspection                   | No Reco   | d Found           |                                 |                             |
| ✓ Project Essential Test Section     | Showing 1 | to 1 of 1 entries |                                 | Previous 1 Next             |
| Budget Received and UC Upload        |           |                   |                                 |                             |
| All Projects                         |           |                   |                                 |                             |
| ■ Milestone -                        |           |                   |                                 |                             |
| ∰ Issue Management -                 |           |                   |                                 |                             |
| B Penorts -                          |           |                   |                                 |                             |

Add Projects Essential Test

| Department Name              | =  | Select Here                | ~ |
|------------------------------|----|----------------------------|---|
| Projects                     | := | Select Here                | ~ |
| Test Name                    | =  | Enter Test Name            |   |
| Date of Sample Collection    | := | dd-mm-yyyy                 | ä |
| Sampling Authority           | := | Sampling Authority         |   |
| Sample Test Lab Name         | := | Sample Test Lab Name       |   |
| Sample Collection Site Image | =  | Choose File No file chosen |   |
| Report of Sample Collection  | =  | Choose File No file chosen |   |
|                              |    |                            |   |
|                              |    | Submit 📣                   |   |

## To Add Budget Received and UC Upload -

| <ul> <li>     Bashboard</li></ul> | Show 10 |                                                                                              |                |                             |                                 |                            | Add Projects Bu                          | dget Reciev | ed Installament |
|-----------------------------------|---------|----------------------------------------------------------------------------------------------|----------------|-----------------------------|---------------------------------|----------------------------|------------------------------------------|-------------|-----------------|
| ▶ Project Date Extend             | Sr.No.  | Project Name                                                                                 |                |                             | Projects Budge                  | Recieved Installament Data | a                                        |             | 3               |
| Project Inspection                | 1       | जी0आई0सी0 ओवर ब्रिज एवं जेल की<br>दीवार के मध्य नगर निगम पार्किंग स्थल<br>का गण्डा का कार्य। | Instalment No. | Installment Amount (In Lac) | Instalment Expenditure (In Lac) | Amount Recieved Date       | Utilization certificate(UC)              | Remark      | Action          |
| ✓ Project Essential Test Section  |         | का सुधार का काया                                                                             | 1              | 733.62 Lac.                 | 316 Lac.                        | 06-01-2024                 | Utilization certificate(UC) not Uploaded |             | Edit Delete     |
| Budget Received and UC Upload     |         |                                                                                              | Grand Total    | 733.62 Lac.                 | 316 Lac.                        |                            |                                          |             |                 |
| All Projects                      | 2       |                                                                                              |                | 1                           |                                 |                            | 1                                        |             |                 |
| ₩ilestone -                       |         |                                                                                              | Instalment No. | Installment Amount (In Lac) | Instalment Expenditure (In Lac) | Amount Recieved Date       | Utilization certificate(UC)              | Remark      | Action          |
| i Issue Management -              |         |                                                                                              | 1              | 1110.66 Lac.                | 1000 Lac.                       | 02-01-2024                 | Utilization certificate(UC) not Uploaded |             | Edit Delete     |
| Reports -                         |         |                                                                                              | 2              | 1915.60 Lac.                | 1916 Lac.                       | 10-02-2015                 | Utilization certificate(UC) not Uploaded |             | Edit Delete     |

| Add Projects Budget Recieved Installment |   |                                     |  |
|------------------------------------------|---|-------------------------------------|--|
| Department Name                          | ≣ | Select Here                         |  |
| Projects                                 | ≣ | Select Here                         |  |
| Installment Amount (In Lac)              | ≣ | Enter Installment Amount            |  |
| Instalment Expenditure (In Lac)          | ≣ | Enter Instalment Expenditure Amount |  |
|                                          |   |                                     |  |